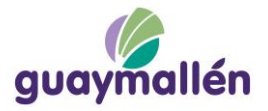

## ALTA DE USUARIOS PLATAFORMA SAYGES

## **OBTENER USUARIO DE ACCESO**

Para poder realizar un trámite vía web, en una primera instancia deberá contar con una cuenta para el acceso a la plataforma, para ello en la pantalla de ingreso de Sayges deberá hacer click sobre el botón **Registrarse** 

| guaymallén                                          |  |
|-----------------------------------------------------|--|
| Usuario:                                            |  |
| Contraseña:                                         |  |
| ¿Olvidó su contraseña?                              |  |
| Ingresar                                            |  |
| ¿No tienes cuenta <mark>≀ <u>Registrarse</u></mark> |  |

Aparecerá el siguiente formulario donde deberá cargar los datos solicitados.

| Registro                                                                        |   |
|---------------------------------------------------------------------------------|---|
| DNI                                                                             | • |
| Número de Documento (obligatorio)                                               |   |
| Apellido (obligatorio)                                                          |   |
| Nombre (obligatorio)                                                            | _ |
| E-mail (Ingrese un e-mail válido donde se confirmará su registro) (obligatorio) |   |
| Teléfono (obligatorio)                                                          | _ |
| Contraseña (obligatorio)                                                        | _ |
| Reingrese Contraseña (obligatorio)                                              |   |
| Adjuntar imagen o PDF del D.N.I. del Titular Cargar archivo                     |   |
| Comprobación de seguridad                                                       |   |
| Regenerar                                                                       |   |
| Ingrese Código de verificación                                                  |   |
| ✓ Crear Cuenta                                                                  |   |
|                                                                                 |   |

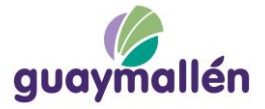

Ejemplo de carga de datos.

| Registro                                                                              |
|---------------------------------------------------------------------------------------|
| DNI                                                                                   |
| 20111222                                                                              |
| Pérez                                                                                 |
| Juan Carlos                                                                           |
| juancarlosperez@gmail.com                                                             |
| 2612334455                                                                            |
| ••••                                                                                  |
| ••••                                                                                  |
|                                                                                       |
| Documentación                                                                         |
| Adjuntar imagen o PDF del D.N.I. del Titular Cargar archivo                           |
|                                                                                       |
| Comprobación de seguridad                                                             |
| Regenerar                                                                             |
| Ingrese Código de verificación                                                        |
|                                                                                       |
| Crear Cuenta                                                                          |
| * Se enviará un mail para confirmar sus datos. Por favor revise su casilla de correo. |

También deberá adjuntar un archivo con fotos de anverso y reverso de DNI en formato PDF o en formato imagen PNG o JPG. Para ello hará click sobre el botón **Cargar Archivo** para seleccionarlo.

| . 0                      | 😻 Subir archivo X                                                                                                    |
|--------------------------|----------------------------------------------------------------------------------------------------|
| $\leftarrow \rightarrow$ | ← → × ↑ 🤤 « Alejandro > DNI V Ö 🖉 Buscar en DNI                                                                                                    |
|                          | Organizar 🔻 Nueva carpeta 🛛 🕅 🕶 🔟 🚷                                                                                                    |
|                          | Este equipo       ^       Nombre       Fecha de modificación       Tipo         ↓ Descargas       Imágenes       27/7/2022 10:02 p. m.       Adobe A         ■ Imágenes       J       Música |
|                          | Videos           1         SSDIPar1 (C:)           1         Dis2Par1 (D:)           2         SSDIPar2 (C:)           1         Dis2Par2 (C:)           2         d (\pcleo) (Z:)           |
|                          | Abrir Cancelar                                                                                                    |
|                          | Documentación Adjuntar imagen o PDF del D.N.I. del Titular Cargar archivo                                                                                                    |
|                          | Comprobación de seguridad                                                                                                    |
|                          | Regenerar                                                                                                    |
|                          | Ingrese Código de verificación                                                                                                    |
|                          | ✓ Crear Cuenta                                                                                                    |
|                          | * Se enviará un mail para confirmar sus datos. Por favor revise su casilla de correo.                                                                                                    |

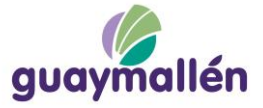

Luego deberá ingresar el código de verificación o pulsar el botón **Regenerar** si el texto resulta difícil de leer.

| Registro                                 |  |
|------------------------------------------|--|
| DNI                                      |  |
| 20111222                                 |  |
| Pérez                                    |  |
| Juan Carlos                              |  |
| juancarlosperez@gmail.com                |  |
| 2612334455                               |  |
|                                          |  |
| ••••                                     |  |
|                                          |  |
| Documentación                            |  |
| DNI Juan Carlos Pérez.pdf Cargar archivo |  |
|                                          |  |
| Comprobación de seguridad                |  |
| Regenerar                                |  |
|                                          |  |
| LPNRL                                    |  |
| LPNRL<br>Crear Cuenta                    |  |

Al hacer click en el botón Crear Cuenta aparecerá el siguiente mensaje:

Para confirmar el usuario acceda a su cuenta de correo electrónico.

Si no encuentra el correo de confirmación en su Bandeja de Entrada, revise la carpeta de **Spam o Correo No Deseado**.

Deberá entonces ingresar a su cuenta de correo electrónico y encontrará un correo similar al siguiente donde tendrá que hacer click en el vínculo de validación.

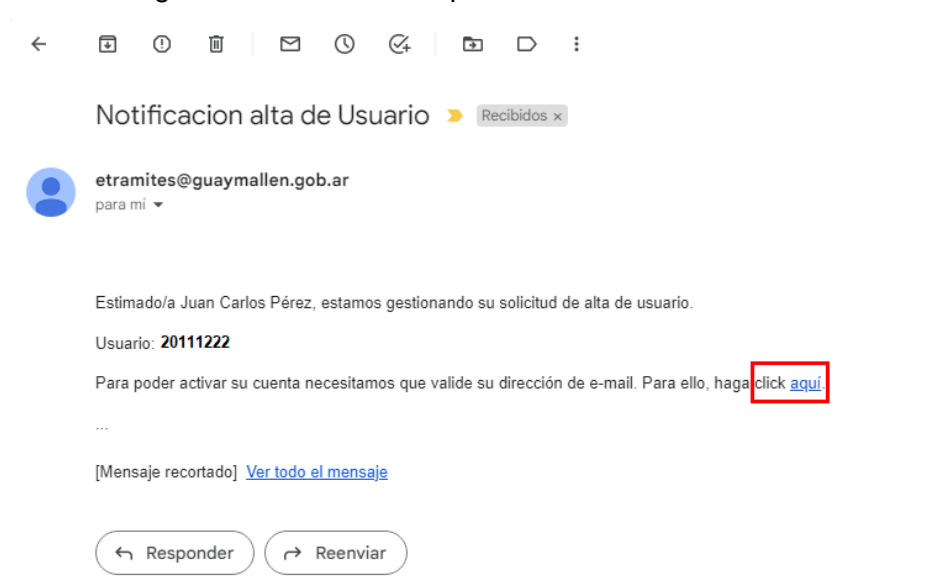

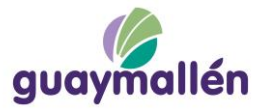

Luego de hacer click en el vínculo verá el siguiente mensaje:

Su dirección de e-mail ha sido validada correctamente. Uno de nuestros operadores analizará la información suministrada para verificar su cuenta. Le notificaremos el resultado a su casilla de correo.

Simultáneamente el área de Sistemas validará en forma manual controlando visualmente el archivo adjuntado por el usuario contribuyente al solicitar el alta.

Si la documentación es correcta el alta de usuario estará completa y el usuario recibirá una notificación a su correo electrónico similar al siguiente:

| Solicitud de usuario aceptada 🤉 Recibidos 🗙 |                       | 8 | ß |
|---------------------------------------------|-----------------------|---|---|
| etramites@guaymallen.gob.ar<br>para mí 🝷    | 19:01 (hace 1 hora) 🔥 | ¢ | : |
|                                             |                       |   |   |

Estimado/a Juan Carlos Pérez, nos complace anunciarle que hemos verificado su usuario y hemos podido corroborar su identidad.

Podrá acceder a nuestro sistema de tramitación electrónica haciendo click <u>aquí</u> y podrá ingresar el mismo con el usuario 20111333 y la contraseña que indicó en el formulario de solicitud de usuario.

| guaymallén                                                                  |  |
|-----------------------------------------------------------------------------|--|
| Usuario: 2011223330<br>Contraseña:                                          |  |
| ¿Olvidó su contraseña?<br>Ingresar<br>¿No tienes cuenta? <u>Registrarse</u> |  |

## Luego podrá ingresar a la plataforma utilizando usuario y contraseña.